## Utilizzare teleassistenza AiTecc elettronica Sagl su Mac (Supremo)

1. Aprire internet e visitare il sito <u>www.aiut.ch</u>

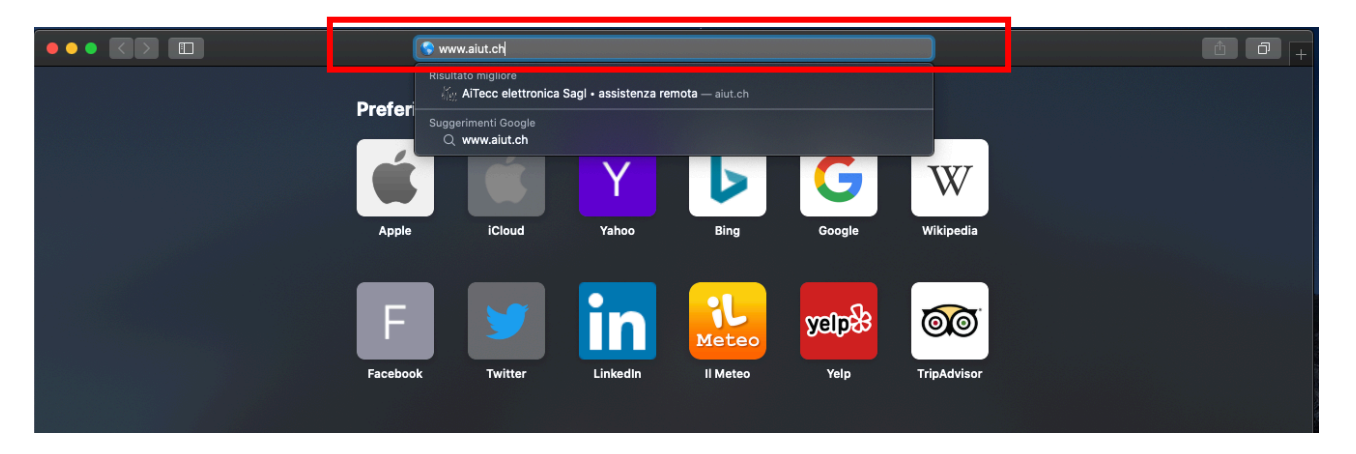

2. Cliccare su "Scarica il programma di teleassistenza per Apple" qui contornato in rosso

| stro computer PC o Apple Mac acceda correttamente ad Internet.<br>tro sistema operativo (PC Windows oppure Mac con OSX) ed avviate il programma sul vostro computer.<br><u>h</u> .<br>nente al numero +41 91 827 40 86 per avviare l'assistenza remota. |
|----------------------------------------------------------------------------------------------------|
|                                                                                                    |
| a per Apple (OSX 10.15 - Catalina o successivi)<br>w Catalina<br>a per Apple (OSX 10.7 alla 10.14 - zip)<br>a per Apple (OSX 10.4 alla 10.6 - zip)                                                                                                    |
|                                                                                                    |

Vuoi consentire i download da "nanosystems.it"? Puoi stabilire a quali siti web è consentito il download di file nelle preferenze "Siti web". Annulla 4. Andare nella cartella dei Download e fare doppio click su "Supremo"

|             | Downloa                          | ad<br>Q Cerca |              |                  |
|-------------|----------------------------------|---------------|--------------|------------------|
| Preferiti   | Nome                             | Dimensioni    | Тіро         | Data di aggiunta |
| MirDrop     | 🕒 Supremo                        | 47.7 MB       | Applicazione | oggi 15:46       |
| Recenti     | 🗟 Informazioni sui download.lpdf | 9.8 MB        | PDF          | leri 15:24       |
| 🐥 Applicazi |                                  |               |              |                  |
| 🛄 Scrivania |                                  |               |              |                  |
| 🖺 Documenti |                                  |               |              |                  |
| Oownload 🕄  |                                  |               |              |                  |

5. Confermare l'apertura del programma cliccando su "Apri"

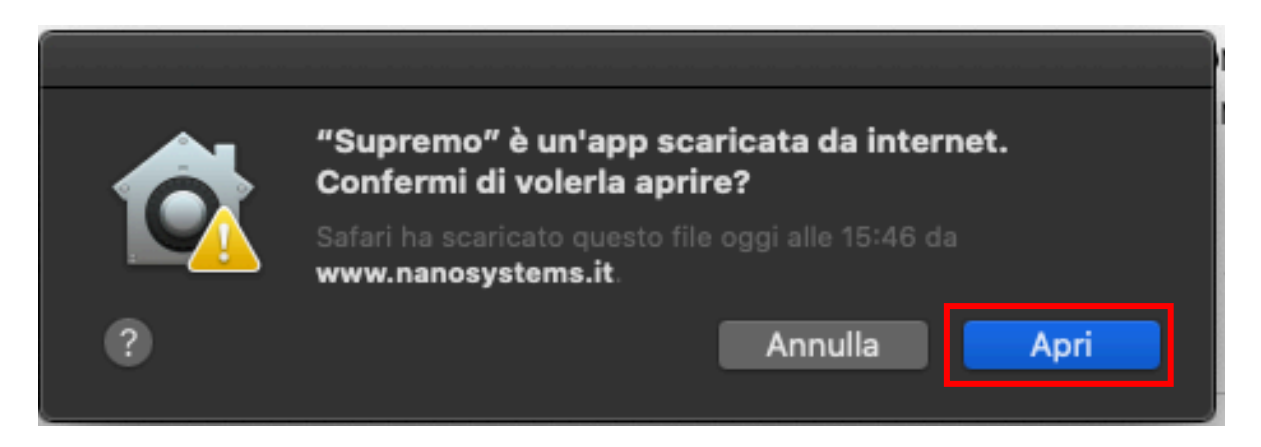

6. Mettere il visto su "Don't show again" e cliccare su "Enable"

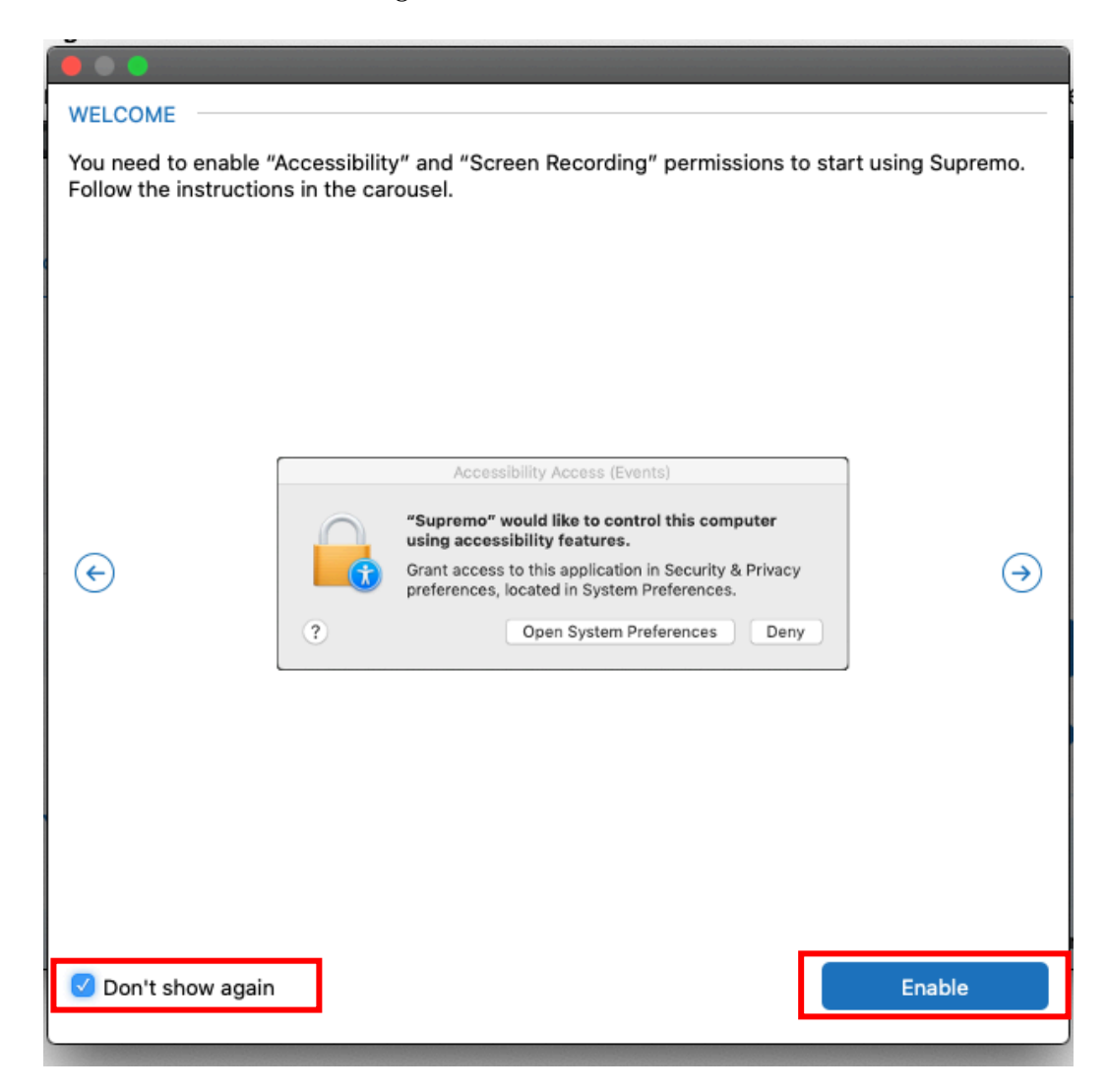

7. Quando richiesto cliccare su "Apri Preferenze di sistema"

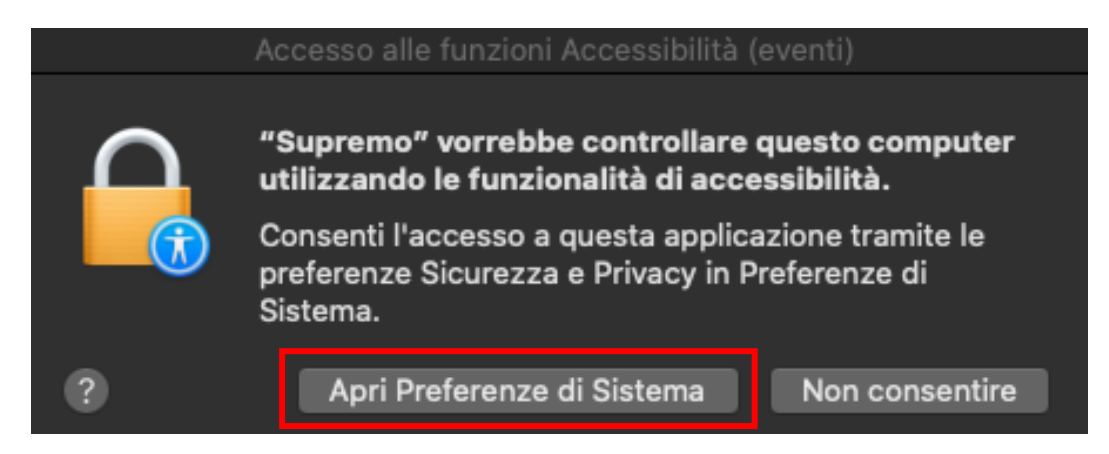

8. Controllare di essere nella schermata "Accessibilità" e "Privacy" quindi cliccare sul lucchetto per effettuare le modifiche

|                                 | Sicurezza e Privacy                  | QCerca              |
|---------------------------------|--------------------------------------|---------------------|
|                                 | Generali FileVault Firewal Privac    |                     |
| Servizi di localizzazione       | Consenti alle seguenti app di contro | ollare il computer. |
| Contatti                        |                                      |                     |
| 📆 Calendari                     | AEServer                             |                     |
| Promemoria                      | Supremo                              |                     |
| 🛞 Foto                          |                                      |                     |
| Fotocamera                      |                                      |                     |
| Microfono                       |                                      |                     |
| Riconoscimento vocale           |                                      |                     |
| G Accessibilità                 |                                      |                     |
|                                 |                                      |                     |
| Fai clic sul lucchetto per effe | ttuare modifiche.                    | Avanzate ?          |

9. Quando richiesto inserire nome utente e password DEL PROPRIO computer e cliccare su "Sblocca"

|  | Sicu                                                | ırezza e Priva                               | су                                                     |                      | Q |
|--|-----------------------------------------------------|----------------------------------------------|--------------------------------------------------------|----------------------|---|
|  | Preferenze di<br>preferenze Sid<br>Inserisci la pas | Sistema sta<br>curezza e Pri<br>sword per co | <b>provando a</b> s<br><b>vacy.</b><br>nsentire l'azio | sbloccare le<br>one. |   |
|  | Nome utente:                                        | iMac                                         |                                                        |                      |   |
|  | Password:                                           | ••••                                         |                                                        |                      |   |
|  |                                                     |                                              | Annulla                                                | Sblocca              |   |

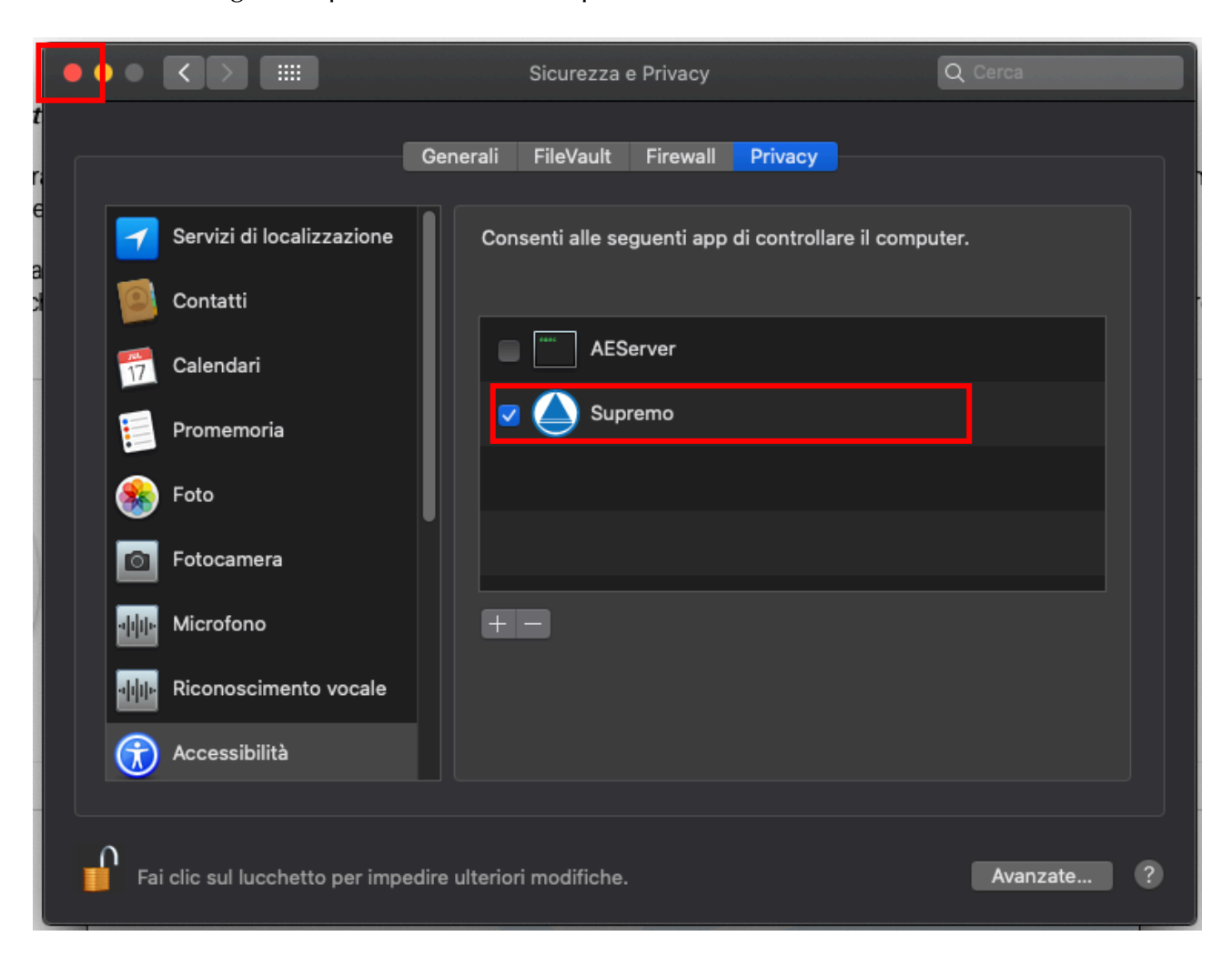

10. Mettere il segno di spunta accanto a "Supremo" e chiudere la finestra

11. Quando si eseguirà il programma la prima volta apparirà la seguente schermata, cliccare su "Apri Preferenze di Sistema"

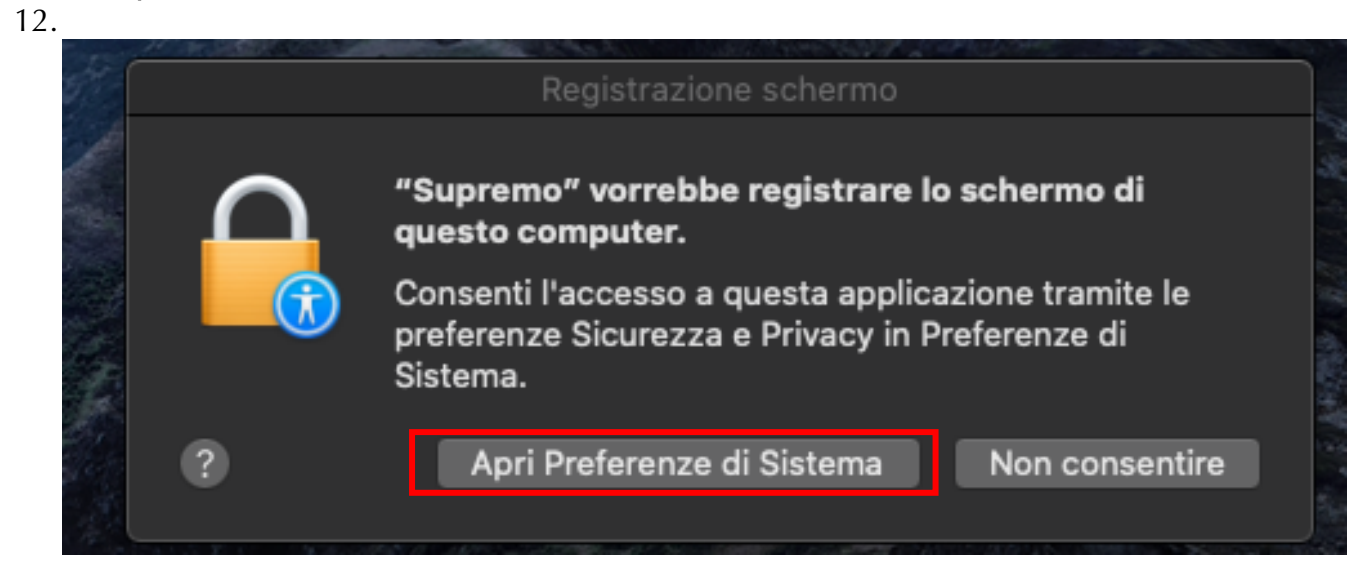

- 13. Dopodiché si apriranno le preferenze, cliccare sul lucchetto e mettere la spunta a Supremo come per i punti 8-10
- 14.

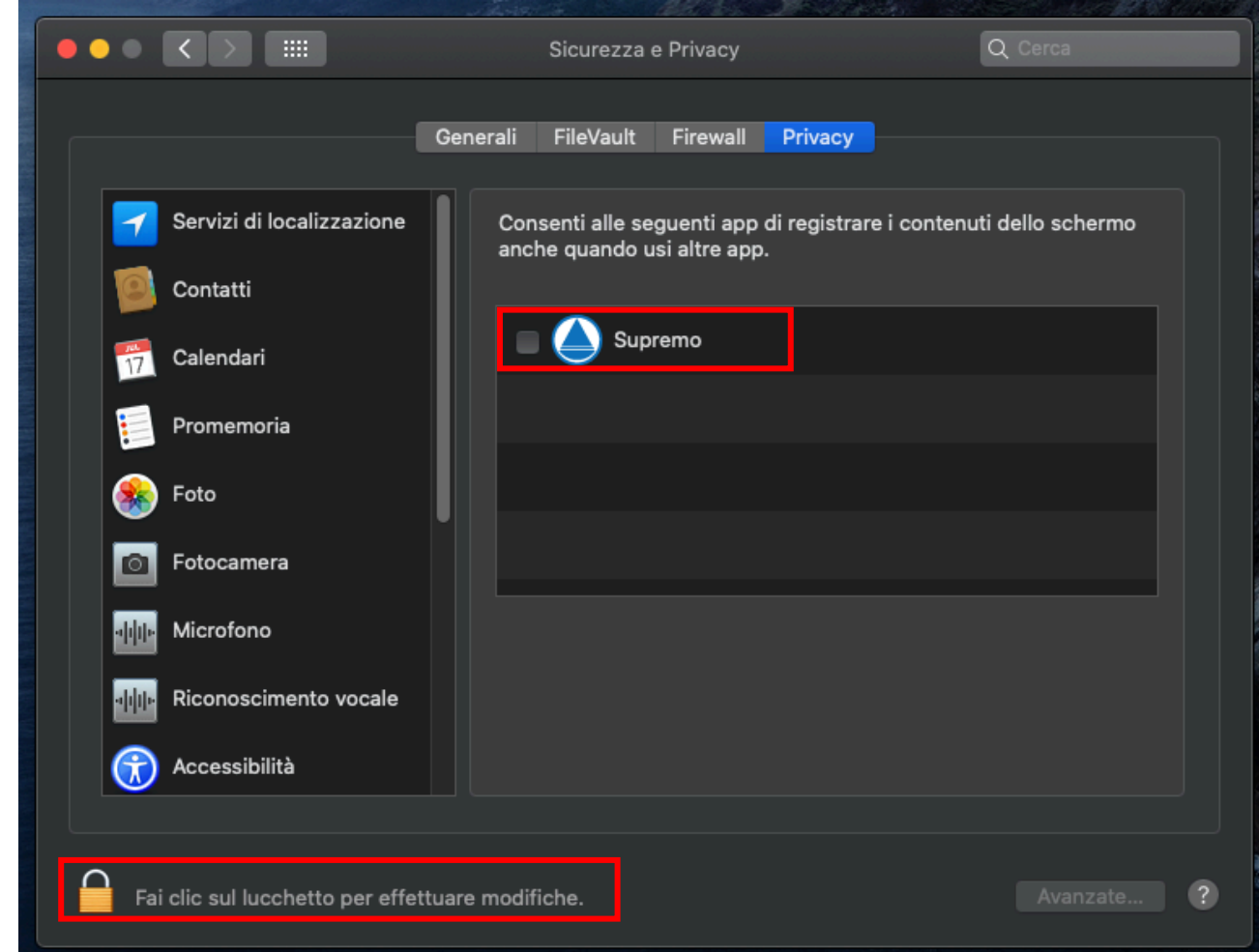

15. Una volta vistato Supremo apparirà la seguente finestra, cliccare su "Esci adesso"

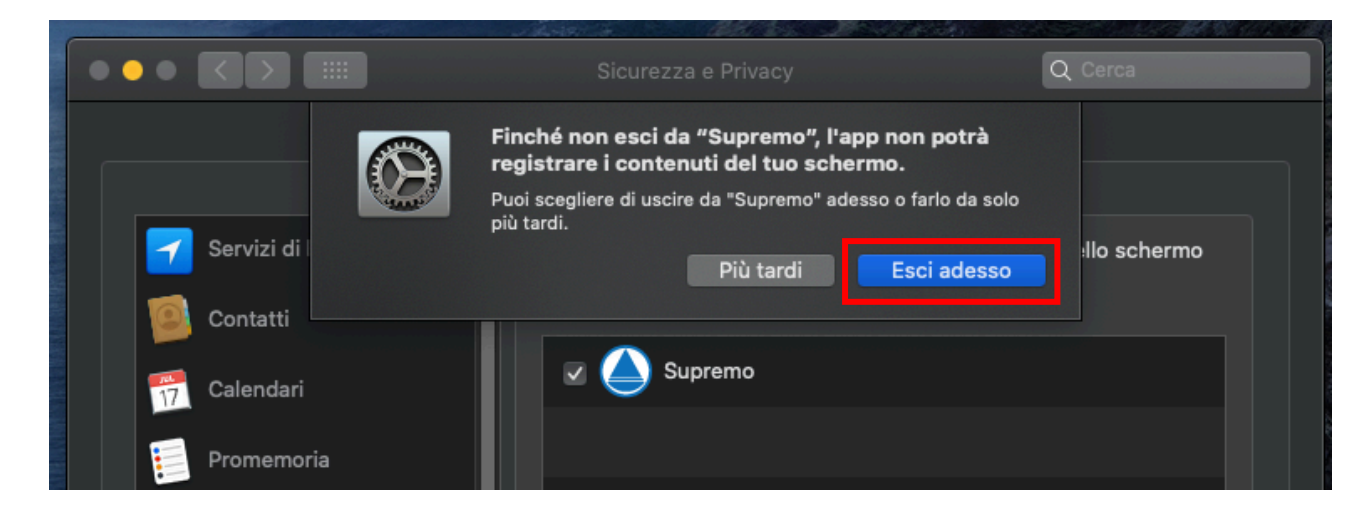

16. Una volta chiuso supremo riaprirlo e comunicare al tecnico il proprio ID e la Password

| •••                                              | Supremo |              |         |  |
|--------------------------------------------------|---------|--------------|---------|--|
| 1 2                                              |         | <b>5</b>     |         |  |
| Connection Contacts                              |         | Tools        | License |  |
| Sign in - Don't have an account? <u>Register</u> |         |              |         |  |
| Generative                                       |         | ∃ Connect to |         |  |
| Your Id 097 910 991                              | Remote  | e Id         | 8       |  |
| Copy Access Data                                 |         |              |         |  |
| Password 0652                                    |         | Connect      |         |  |
|                                                  |         | -            | _       |  |